# User's Guide: Pet Safey through Real-Time GPS Tracking

This is the user's manual for Pet Safey through Real-Time GPS Tracking. This stepstep procedure will assist you to set up the Mobile Application and to operate the Pet tracker device. Download the app here:

#### **Mobile Application**

#### I. Mobile Application Installation

1. Install the Pet Tracker Application

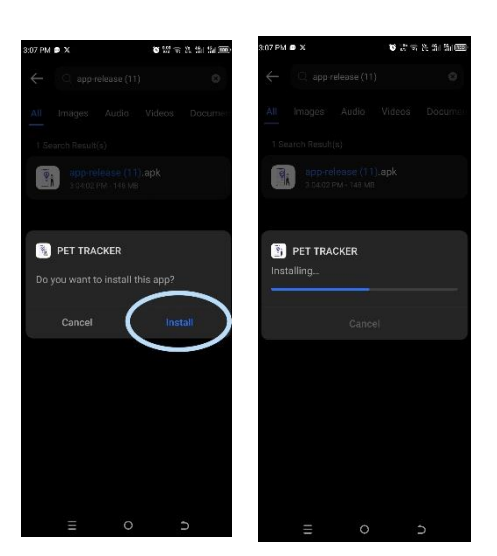

2. Open the App

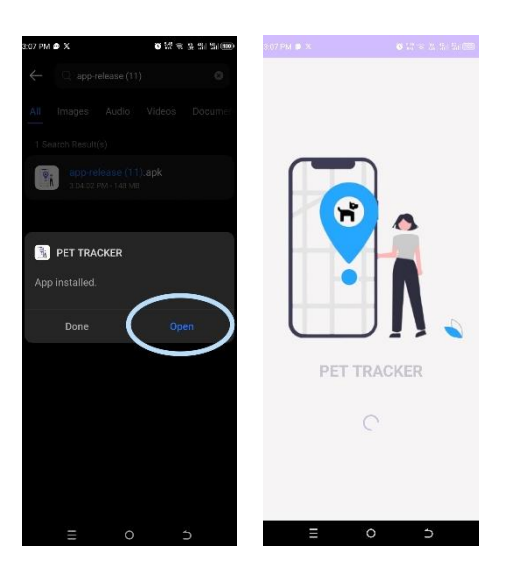

#### II. Creating an Account and Logging in

1. Create an Account, fill in all the needed personal information, wait for verification code that sent to your email, and set up a strong password. Then submit.

| مراقع المراقع المراقع المراقع المراقع المراقع المراقع المراقع المراقع المراقع المراقع المراقع المراقع المراقع ا<br>مراقع المراقع المراقع المراقع المراقع المراقع المراقع المراقع المراقع المراقع المراقع المراقع المراقع المراقع الم<br>المراقع المراقع المراقع المراقع المراقع المراقع المراقع المراقع المراقع المراقع المراقع المراقع المراقع المراقع | الله من من الله الله الله الله الله الله الله الل | はない くらる の いう いう いう いう いう いう いう いう いう いう いう いう いう | 253AU 0 0 0 単学文化 加速で<br>そ<br>Enter verification code<br>Please enter 6 degit code<br>3 1 3 8 9 2<br>Recent Code<br>Enter Verification code | CC CALL © 0 0 CL WE RE IN Sector<br>C CL WE RE IN Sector<br>Enter your secure password<br>C CL WE RE IN Sector<br>Enter your secure password<br>C CL WE RE IN Sector<br>Enter your secure password<br>C CL WE RE IN Sector<br>Enter your password<br>C CL WE RE IN Sector<br>C CL WE RE IN Sector<br>C CL WE RE IN SECTOR<br>C CL WE RE IN SECTOR<br>C CL WE RE IN S |  |
|----------------------------------------------------------------------------------------------------|---------------------------------------------------|--------------------------------------------------|----------------------------------------------------------------------------------------------------|----------------------------------------------------------------------------------------------------|--|
| Password O<br>Forget Password?                                                                                                    |                                                   |                                                  |                                                                                                    | Submit                                                                                                    |  |
| COO TH<br>or<br>Create an Account                                                                                                    | Already have an account?                          | Already have an account?                         | 1 2 3 -<br>4 5 6<br>7 8 9 3                                                                                                    | Already have an account?                                                                                                    |  |
|                                                                                                    | ≡ 0 ⊃                                             | ≡ 0 ⊃                                            |                                                                                                    | E O D                                                                                                    |  |

2. Back to Log in screen and Login using the email and password you registered.

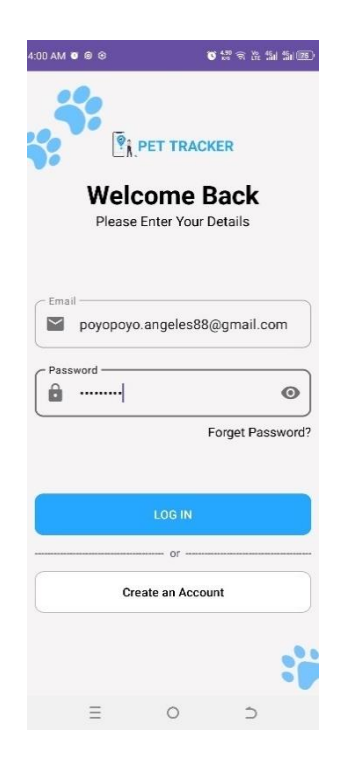

3. You will be directed to the home screen, where you need to allow all the needed permissions to use all the features of the system.

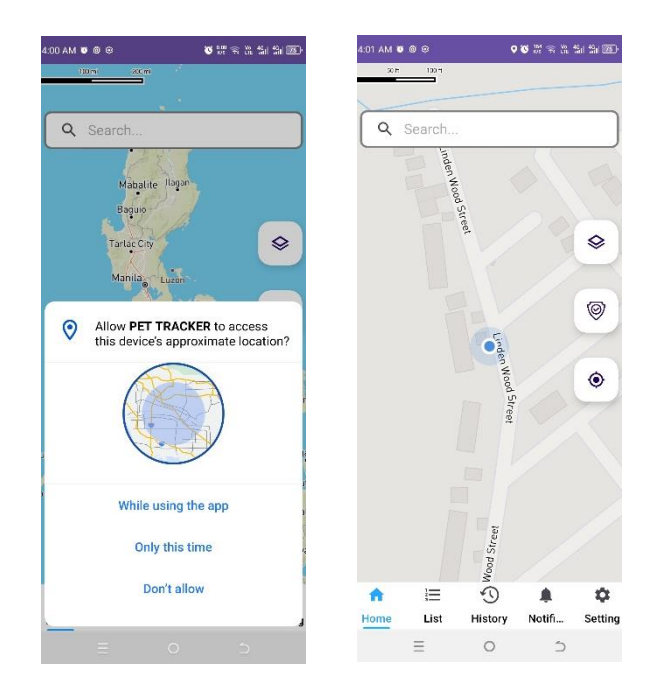

## III. Register a pet

1. Before you register a pet, it is required first to set up the Safe zone location and Distance meter. Go to settings.

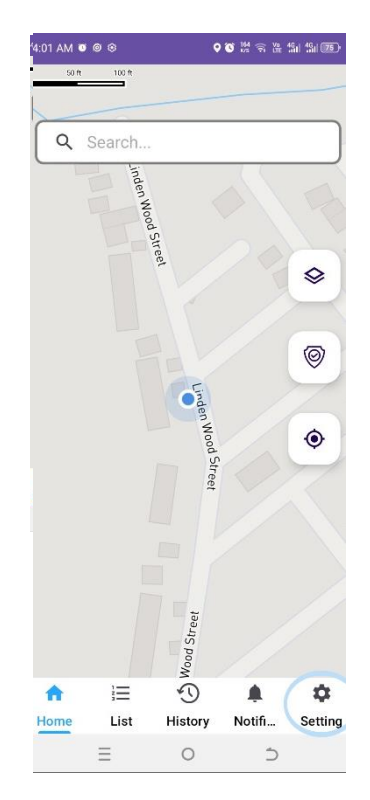

2. Select Set Safe Zone Location.

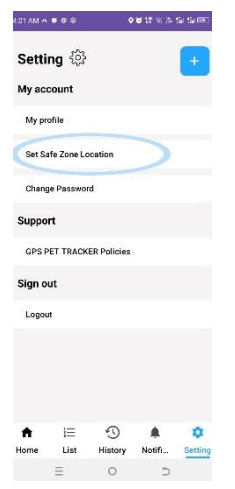

3. Please select your prefer location where you set up the safe zone area

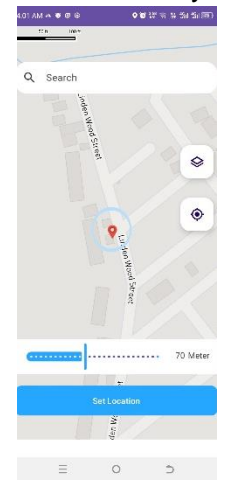

4. Also select your preferred Distance meter where the system will alert you if the pet cross the distance meter you set.

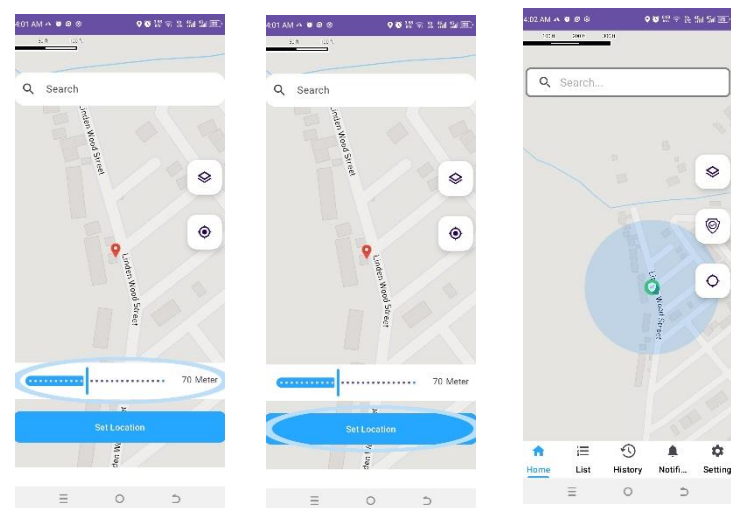

5. After that go to the list, click the plus (+) button in the upper right corner. Then fill up the pet information needed to register your pet. The "Device Id" is an 11-digit number where you will see attached to the device.

| 4:02 AM 🗛 🛛 🕲 🕸                            | <b>0 20 000</b> ⊕ 100 | Sal (Sal (20)) | 4:02 AM 🗛 🗴 🖉    | 9 e •      | <b>0</b> 19 = 1 1 | d 25d 2880 | 5.42 PM X 🛛 🕈 🕏                      | ¥ 29 € 2: 11 11 (33) ≠ |
|--------------------------------------------|-----------------------|----------------|------------------|------------|-------------------|------------|--------------------------------------|------------------------|
| Q Search                                   |                       |                | List of          | pet I≣     | (                 | +          | ÷                                    | Register               |
|                                            |                       | *              | Q Sea            | rch        |                   |            |                                      |                        |
|                                            |                       | 0              |                  | <b>–</b> % |                   |            | Device ID<br>12345678602<br>Name Pet |                        |
|                                            | Nood Street           | 0              |                  | No data Fo | und               |            | Sunshine<br>Pet Category             |                        |
|                                            |                       |                |                  |            |                   |            | Dog                                  |                        |
|                                            |                       |                |                  |            |                   |            | Magic Data 99 (                      | 2 GB)                  |
| ↑     I≡     €       Home     List     His | Story Notifi          | Setting        | <b>↑</b><br>Home | E S        | 🌲<br>Notifi       | Setting    | Load Expiration ?                    |                        |
| =                                          | 0 5                   |                | Ξ                | 0          | Ć                 |            | Ξ                                    | 0 5                    |

6. Also select the load data your register in your sim card, this is to give you notification if the data balance is running out.

| 6:06 PM ^ X ♥ 歩 ◆     ¥ 號 宗 浩 鉛 鉛 200 ≁                                                                                                    | 5:43 PM X 🛛 🗢 🙃    | ¥ 129 ≈ 18 18 180 € |  |  |
|----------------------------------------------------------------------------------------------------|--------------------|---------------------|--|--|
| ← Register                                                                                                    | ← Re               | gister              |  |  |
|                                                                                                    | Device ID          |                     |  |  |
|                                                                                                    | 12345678602        |                     |  |  |
| No Image                                                                                                    | Name Pet           |                     |  |  |
| SIM Card Warning                                                                                                    | Sunshine           |                     |  |  |
| Before proceeding with registration,                                                                                                    | Pet Category       |                     |  |  |
| please ensure that your SIM card is<br>properly loaded and activated. Make<br>sure the promo load you availed<br>here a projection to gravid activ | Dog                |                     |  |  |
| t inconvenience.                                                                                                    | Load Data Plan     |                     |  |  |
| Gotit                                                                                                    | Magic Data 99 (2 0 | GB)                 |  |  |
| F                                                                                                    | Load Expiration ?  |                     |  |  |
| Select an pet                                                                                                    | 6 Months           |                     |  |  |
| Load Data Plan                                                                                                    |                    |                     |  |  |
| Select a data plan                                                                                                    | -                  | Save                |  |  |
| Load Expiration ?                                                                                                    | Ci                 | ancel               |  |  |
| ≡ 0 5                                                                                                    | =                  | c o                 |  |  |

7. Then click "Save", Go to Home and you will now see the icon image of your pet where the device current location.

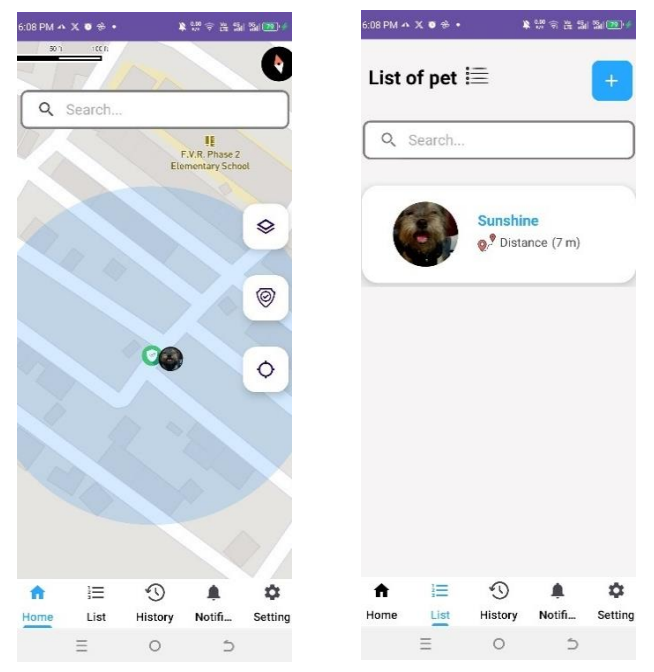

#### **IV. Changing Password/Forget Password**

1. Go to Settings, then select "Change Password". Then input your current password, and input the new password you like to use.

| 5:53 PM X ● 争 ⑥                    |
|------------------------------------|
| ← Change password Current Password |
|                                    |
| New Password                       |
|                                    |
| Re-type Password                   |
|                                    |
| Save Changes                       |
| Cancel                             |
| Forget Password                    |
|                                    |
|                                    |
|                                    |
|                                    |
| ≡ 0 5                              |
|                                    |

2. If you forgot your current password, click the "Forget Password". Then you will receive a message in your email to input a new password.

| 5:53 PM 🗶 🛛 🖶 🛞                | 第 550 宗 法 45日 5日 <b>第</b> 参 | 3:08 PM 🖨 🗙        | <b>8 18 즉 26 19 19</b>                       | 6:28 PM O       | ¥ 1                                         | · 유 월 일 일 <b>2 10</b> 4 |
|--------------------------------|-----------------------------|--------------------|----------------------------------------------|-----------------|---------------------------------------------|-------------------------|
| ← Change p<br>Current Password | assword                     | Welco<br>Please Er | et TRACKER<br>Ome Back<br>Inter Your Details | ←<br>Get a code | Forget passwo<br>e to login<br>Mark Angeles | rd                      |
| Re-type Password               |                             | Email              |                                              | Sent co         | de via email<br>gmail.com<br>Continue       | •                       |
| Save Ch<br>Can                 | nanges<br>cel               | Password           | Forget Passwor                               | d?              |                                             |                         |
| Forget Pa                      | assword                     | Creat              | LOG IN<br>                                   |                 |                                             |                         |
| Ξ 0                            | ) 5                         | =                  | 0 5                                          |                 | Ξ 0                                         | 5                       |

#### V. Delete Account

1. Go to Settings, then select "Profile"

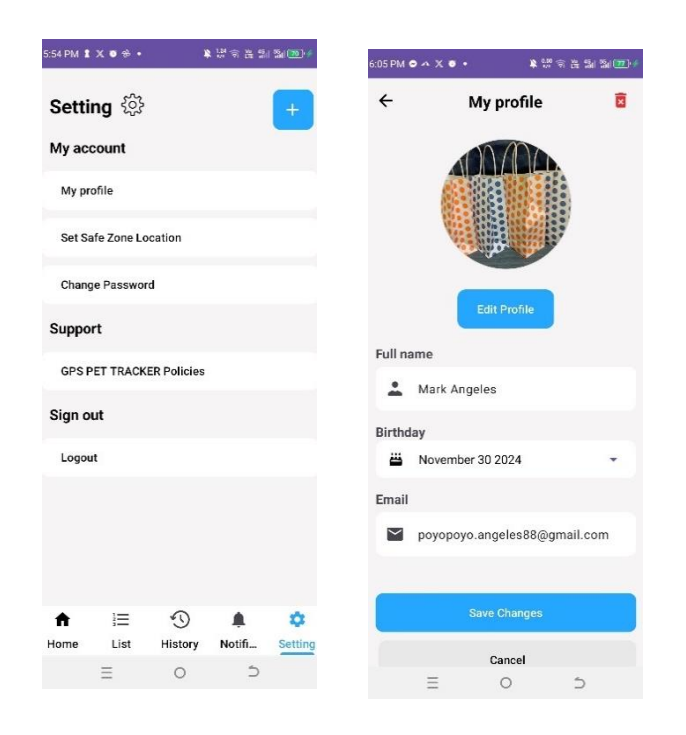

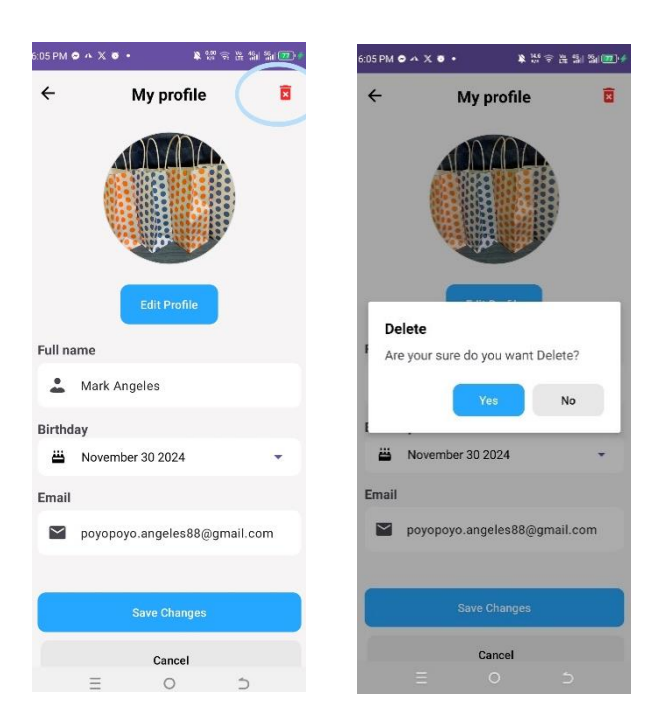

2. In the upper right corner of the screen, click the red delete icon.

3. The account will automatically delete after 30 days. Before 30 days you will have a choice to cancel the deletion or proceed to delete if you login your email account.

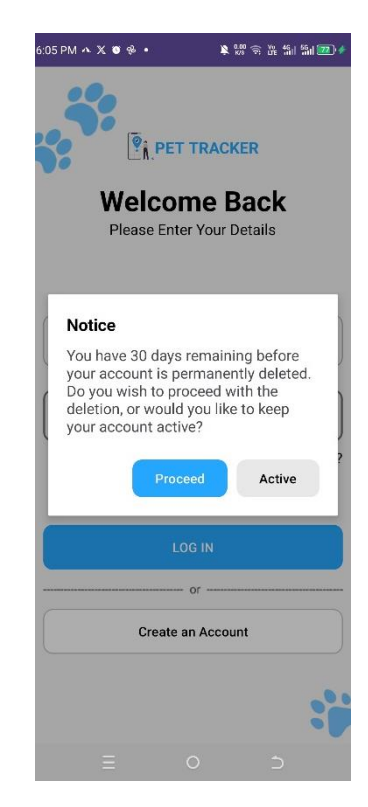

## I. Attached the nano sim-card

1. In the side part of the device you will see foam, remove it and put the sim card in sim800l (make sure the sim card is registered to a load promo and has a data balance).

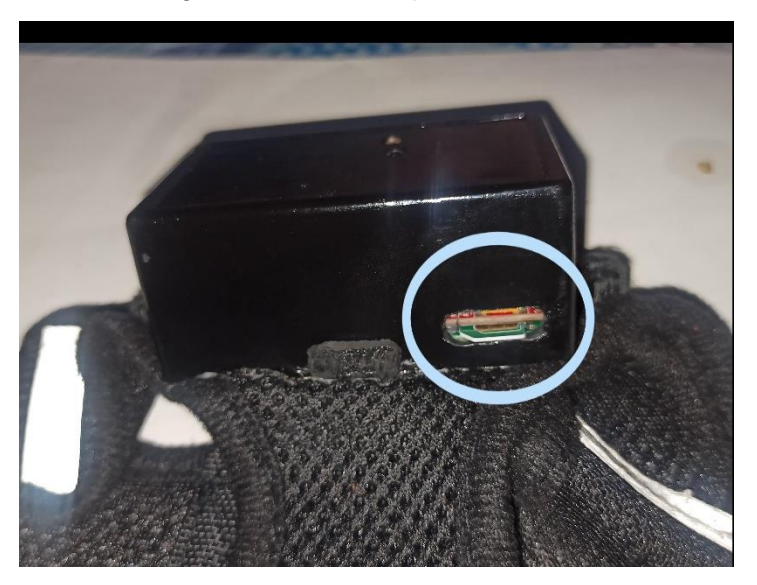

2. Put back the foam to cover the sim card.

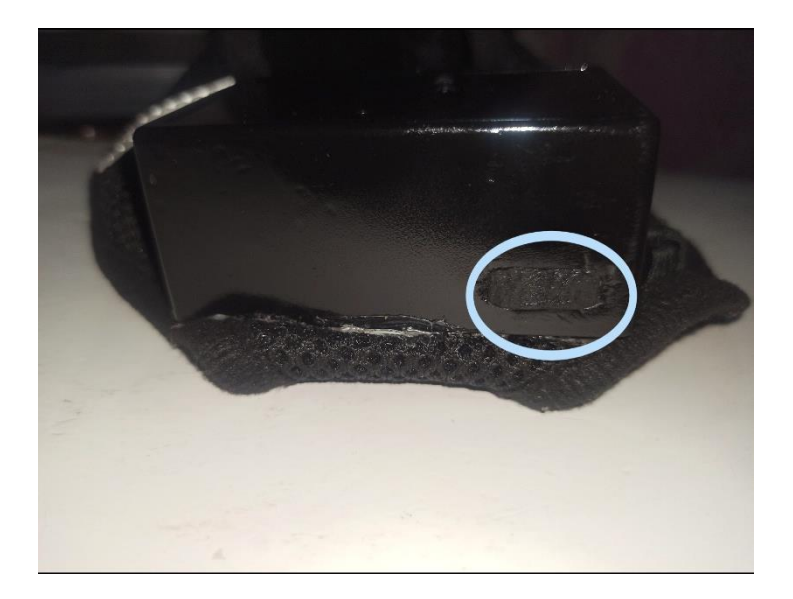

### II. Turning on the device

1. Turn on the device by flicking the switch in the side part of the device

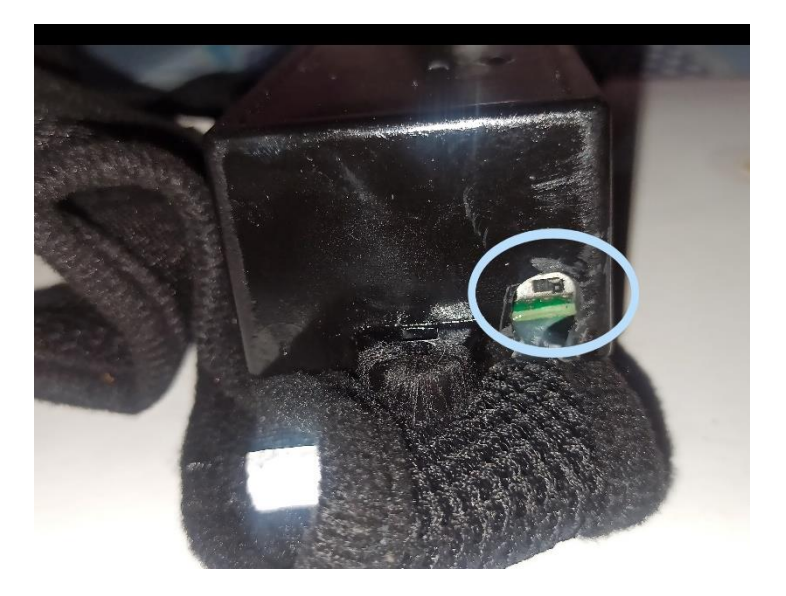

2. The LED at the top will light up, the one LED will light green if the battery is 16% above while it will light color Red if the battery is 15% below. The other LED will light blue when it is successfully sends a Location information in the Mobile Application.

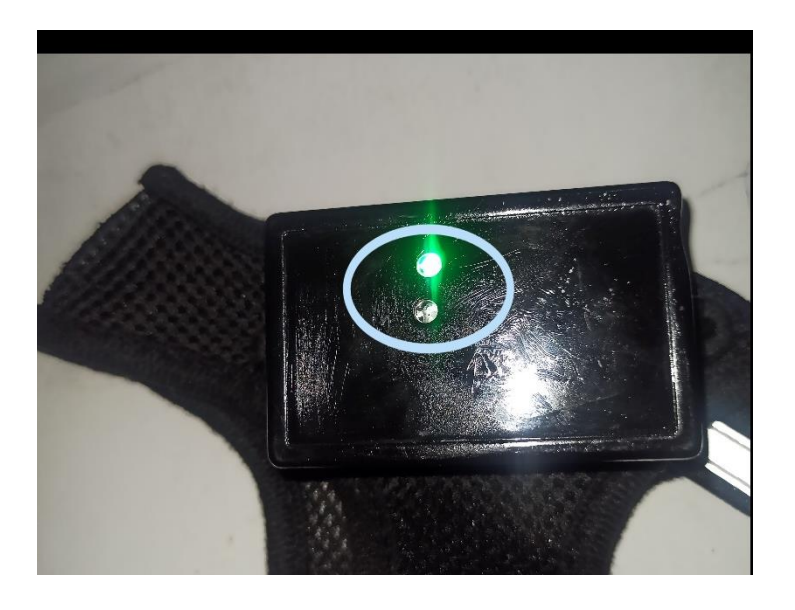

## III. Put the Body-vest on

1. After setting up the device you all need to do is put the device in your pets to monitor them.

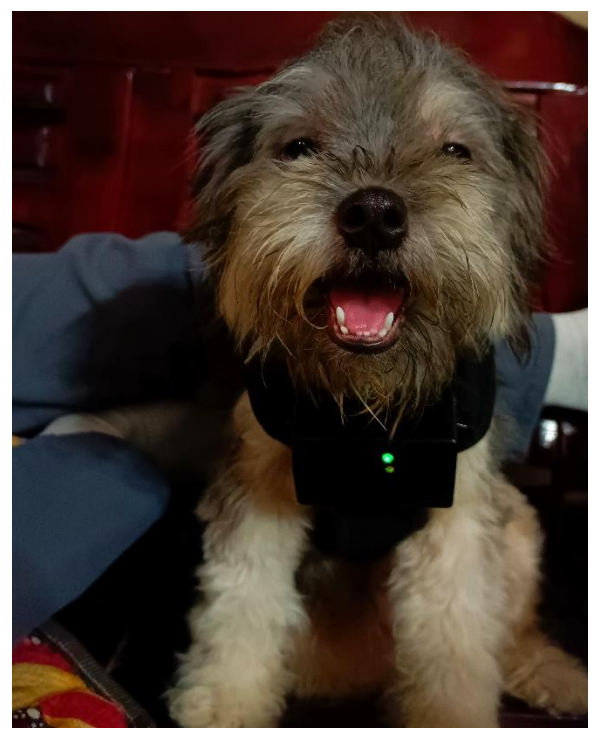

## IV. Charging the device

1. If the device is Low battery charge it using a USB Type-C cable.

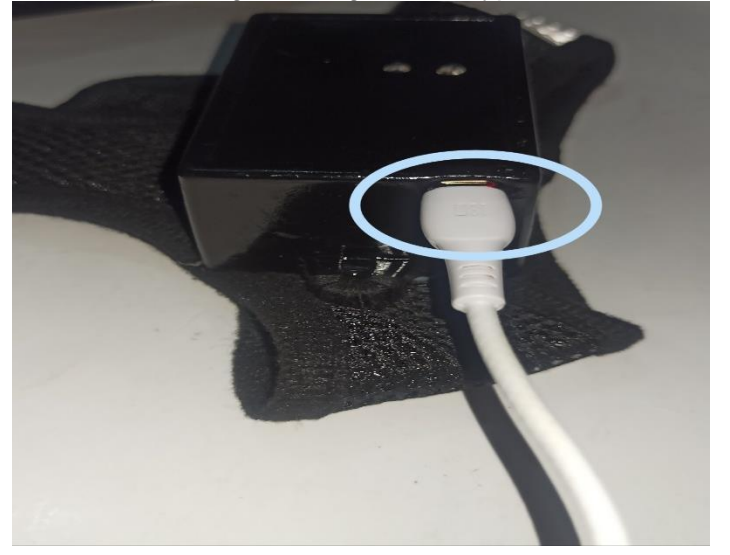